# การตั้งค่า UDRU-VPN สำหรับ Windows 10

### 1. กดปุ่ม 🖬 Start -> Settings

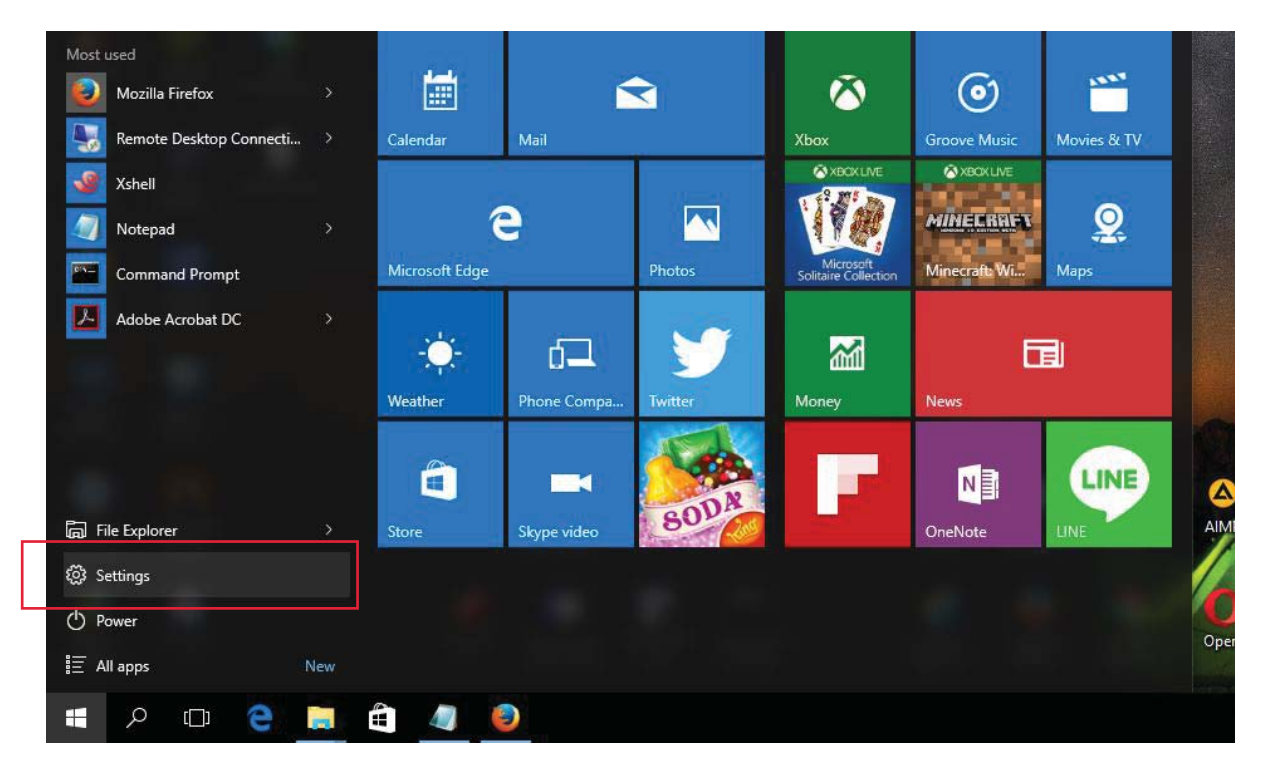

# จากนั้นคลิ้กเลือก Network & Internet

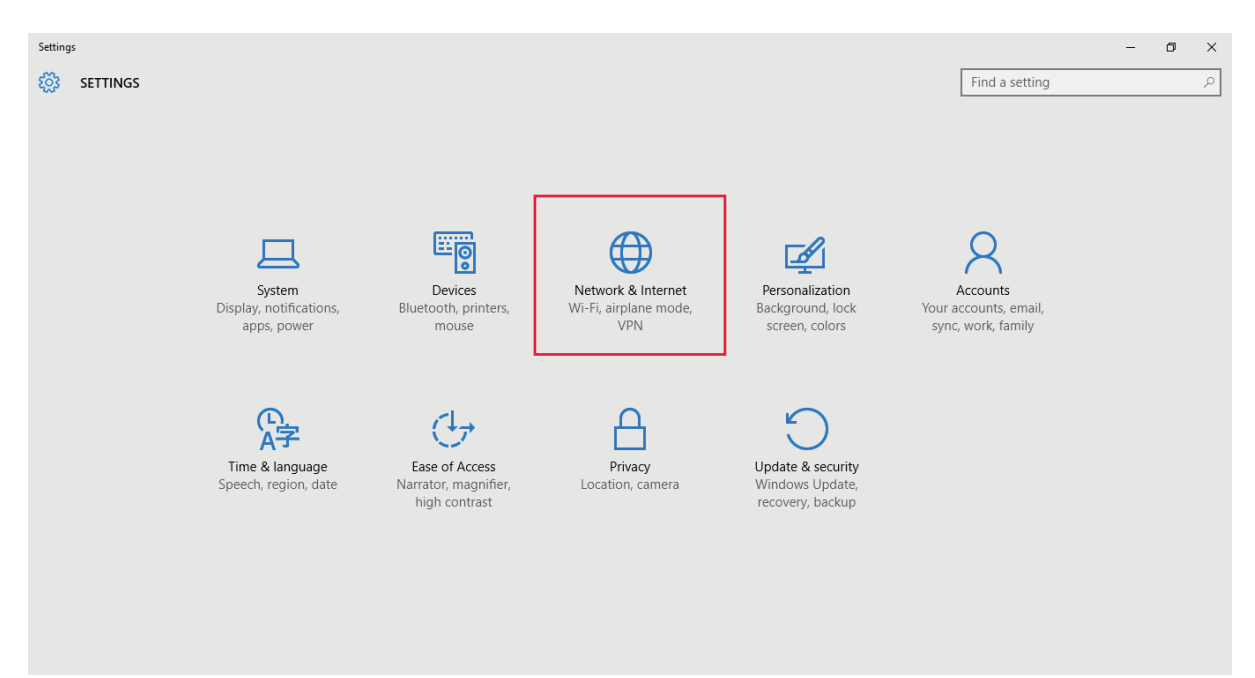

## 2. ให้เลือกเมนู VPN แล้วกด Add a VPN connection

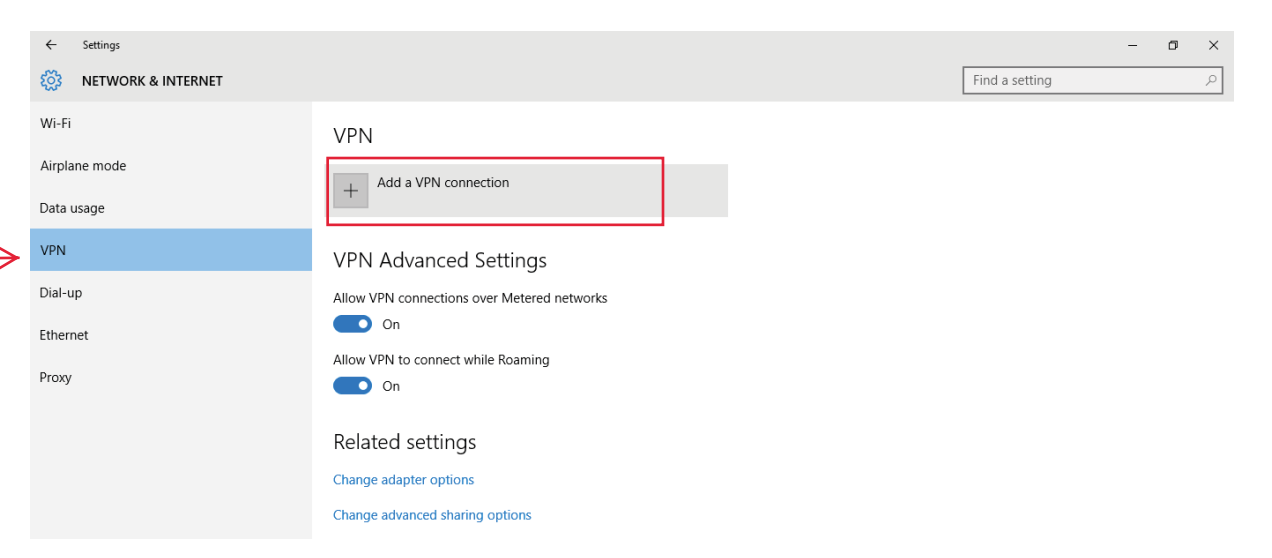

โดยป้อนค่าดังนี้

VPN provider : Windows (built-in) Connection name : udru-vpn VPN Type : Automatic Type of Sign-in info : User name and Password

จากนั้นกด Save

| ← | Settings |                               |             | - 0 | ı × |
|---|----------|-------------------------------|-------------|-----|-----|
|   |          |                               |             |     |     |
|   |          | Add a VPN connection          |             |     |     |
|   |          | VPN provider                  |             |     |     |
|   |          | Windows (built-in) $\vee$     |             |     |     |
|   |          | Connection name               |             |     |     |
|   |          | udru-vpn                      |             |     |     |
|   |          | Server name or address        |             |     |     |
|   |          | vpn.udru.ac.th                |             |     |     |
|   |          | VPN type                      |             |     |     |
|   |          | Automatic $\vee$              |             |     |     |
|   |          | Type of sign-in info          |             |     |     |
|   |          | User name and password $\sim$ |             |     |     |
|   |          | User name (optional)          |             |     |     |
|   |          |                               |             |     |     |
|   |          |                               |             |     |     |
|   |          |                               | Save Cancel |     |     |
|   |          |                               |             |     |     |

# 3. ทำการเชื่อมต่อระบบ VPN โดยกดปุ่ม Connect

| ← Settings           | Settings                                    |                |  | ×   |
|----------------------|---------------------------------------------|----------------|--|-----|
| S NETWORK & INTERNET |                                             | Find a setting |  | 2   |
| Wi-Fi                | VPN                                         |                |  | Â   |
| Airplane mode        | , Add a VPN connection                      |                |  |     |
| Data usage           | T                                           |                |  |     |
| VPN                  | w udru-vpn                                  |                |  |     |
| Dial-up              | Connect Advanced options Remove             |                |  |     |
| Ethernet             |                                             |                |  |     |
| Proxy                | VPN Advanced Settings                       |                |  |     |
|                      | Allow VPN connections over Metered networks |                |  |     |
|                      | On On                                       |                |  |     |
|                      | Allow VPN to connect while Roaming          |                |  | - 1 |
|                      | On On                                       |                |  |     |
|                      | Related settings                            |                |  |     |
|                      | Change adapter options                      |                |  |     |

### เข้าสู่หน้าจอ Sign in VPN ให้ใช้ UDRU Internet Account ในการเข้าใช้งานระบบ VPN จากนั้นคลิ้ก Connect

| ← Settings         |                                       | - 0 X                                    |
|--------------------|---------------------------------------|------------------------------------------|
| NETWORK & INTERNET | Find a setting $\wp$                  |                                          |
| Wi-Fi              | VPN                                   |                                          |
| Airplane mode      | Sign în                               |                                          |
| Data usage         | Sian in                               |                                          |
| VPN                |                                       |                                          |
| Dial-up            | 8                                     |                                          |
| Ethernet           | udrunetuser                           |                                          |
| Proxy              |                                       |                                          |
|                    | Domain:                               |                                          |
|                    | · · · · · · · · · · · · · · · · · · · |                                          |
|                    | OK Cancel                             |                                          |
|                    |                                       |                                          |
|                    | Related settings                      |                                          |
|                    | Change adapter options                |                                          |
|                    | Change advanced sharing options       |                                          |
| # > © e 📃 ê 🥼      | Natural and Station Contex            | へ 智 句) <i>候</i> 員 ENG 16:29<br>26/7/2559 |

#### 5. หลังจากคลิ้ก Connect ระบบจะทำการเชื่อมต่อไปยัง server ที่ให้บริการ ดังรูปด้านล่าง

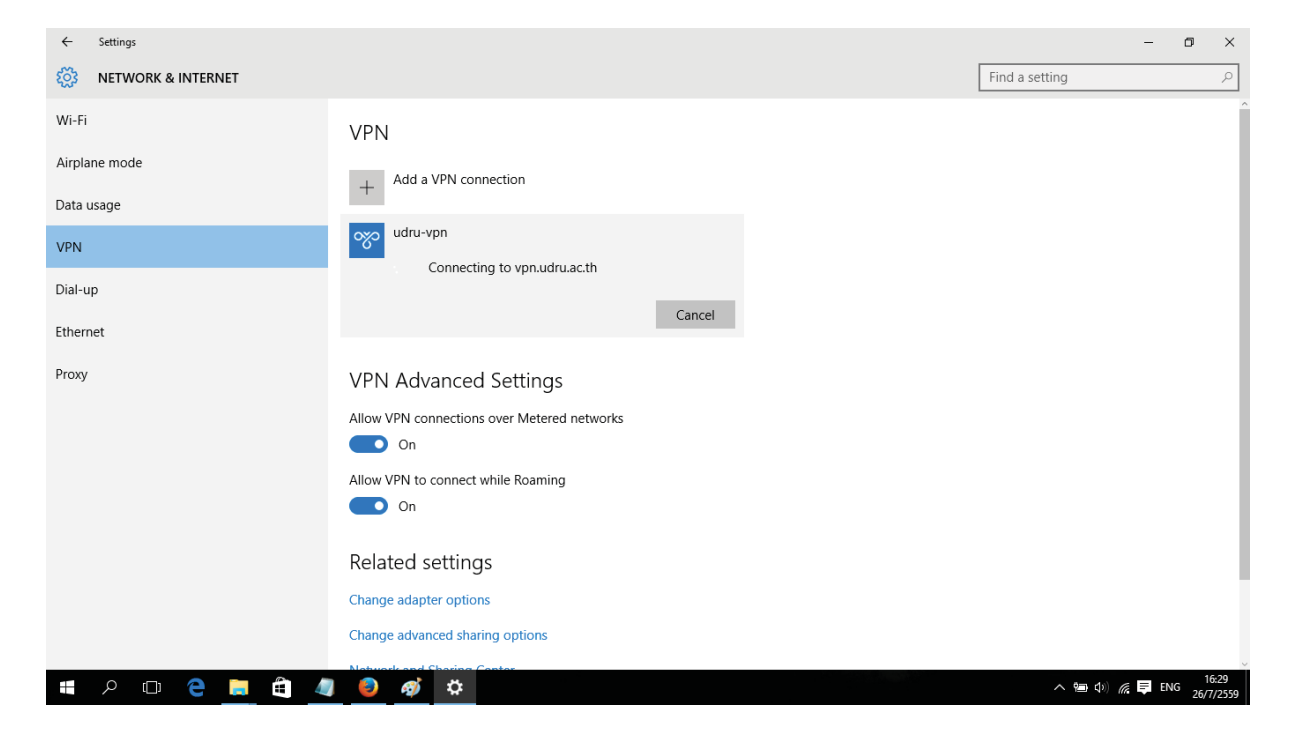

## 6. เมื่อเชื่อมต่อสำเร็จจะปรากฏหน้าจอดังรูป

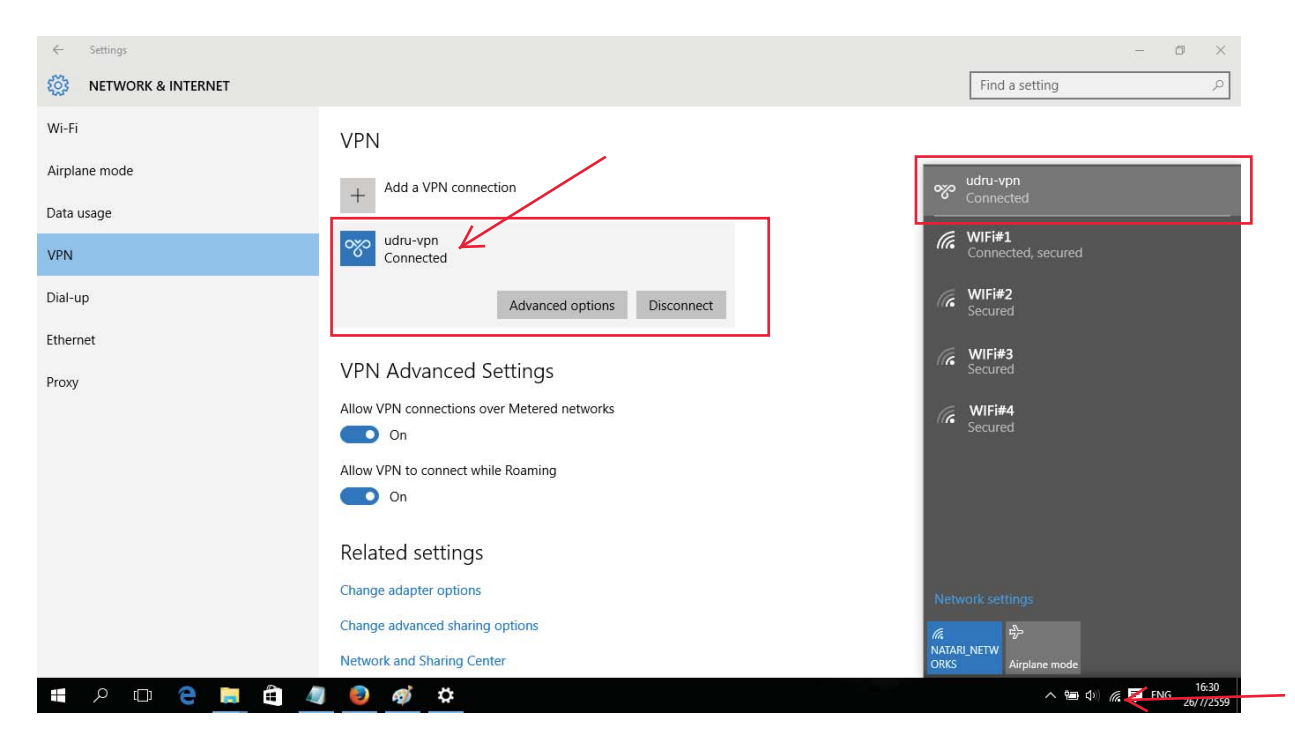